# TS-550 evo Quick Reference Guide **Fuel Management System**

### **Home Screen**

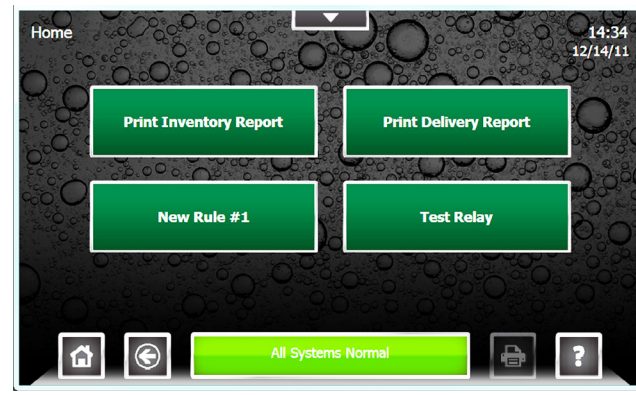

# **Navigation**

# **Dash Board**

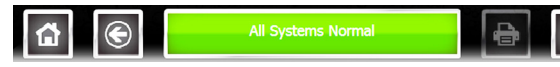

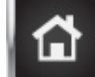

Home: Directs users to the Home screen.

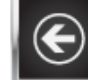

Back: Navigates to the previous screen

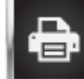

Print: Prints currently displayed data

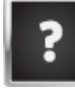

Help: Displays help information

#### **One-Touch Buttons**

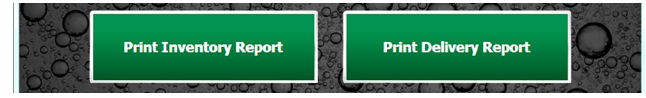

The One-Touch Buttons are programmable shortcuts to perform specific console functions

Note: Setup of the One Touch Buttons must be performed by a trained and certified technician.

# **Text Entry**

When needed, a text entry screen is displayed.

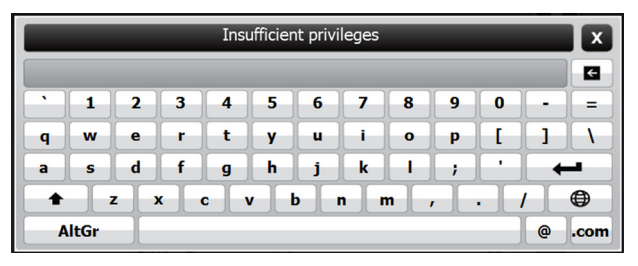

#### **Quick Jump Menu**

From any screen, access the Quick Jump Menu (QJM) by clicking the down arrow.

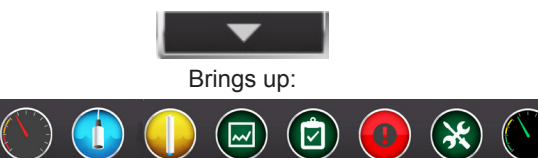

The QJM allows you to access different sections of the TS-550 evo guickly.

#### System Status Bar

All Systems Normal

The system status bar will be Green and display All Systems Normal when the system has no alarms.

#### TS-DTU 1 Remote DTU is offline

The system status bar will turn Red and will scroll through all active alarm, when the system has any alarms.

#### Alarms

Pressing the System Status Bar at any time will direct the user to the Active Alarm screen where alarm and application events histories can be viewed.

Alarm History & Application Event History can be viewed by selecting the appropriate tab:

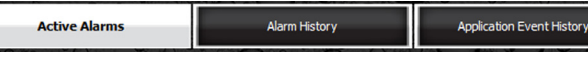

### Clear Active Alarms

A certified technician can help diagnose alarm issues that might come up, record your Service Company's contact information on the next page.

## To Display:

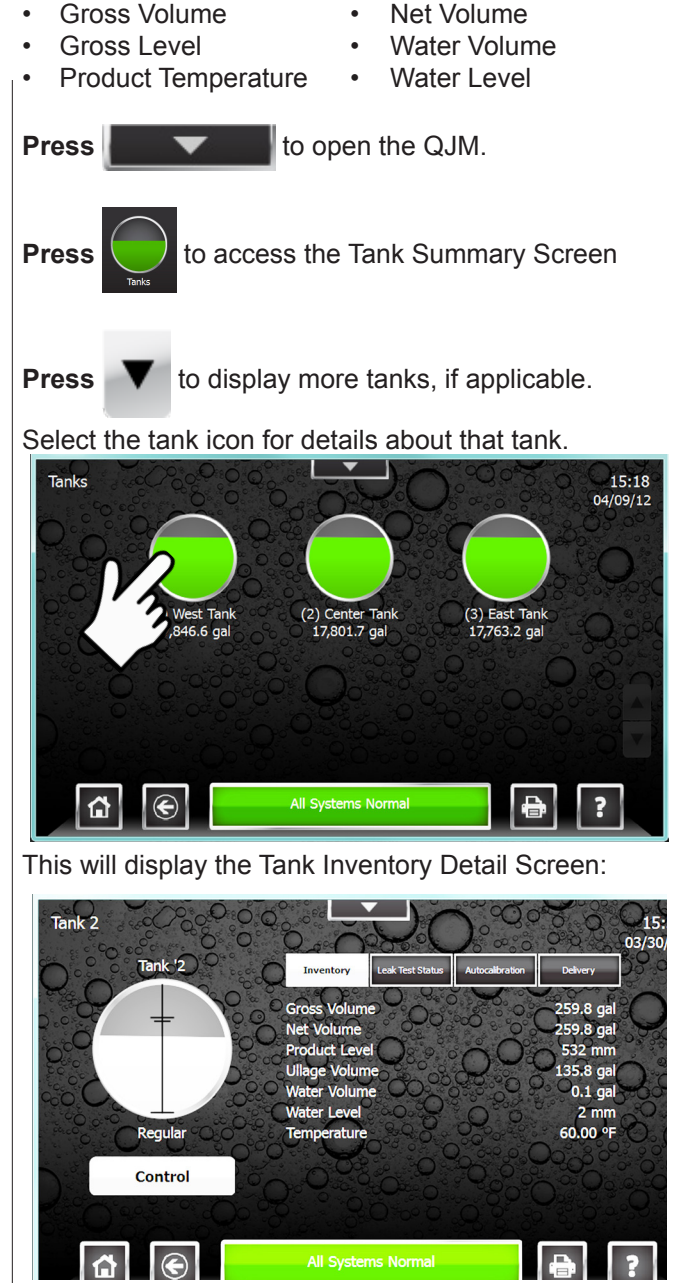

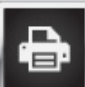

Pressing the print button while on the Tank Inventory Screen will print an Inventory Report for all tanks.

#### To Enter a Password

The TS-550 evo will prompt the user to enter a password when required to perform the selected function. Use the keyboard displayed to enter the correct password.

#### **To Generate Reports**

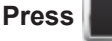

to open the QJM.

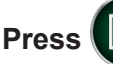

to access the Report Menu

Select the type of report and the time period the report will represent.

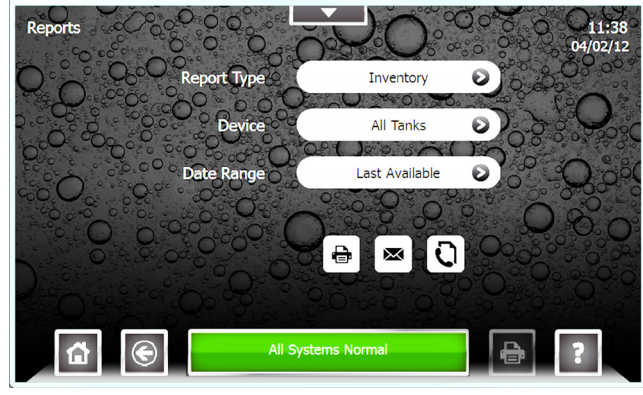

Select the delivery method.

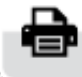

Print (requires an internal or external printer)

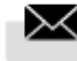

Email (requires SMTP server configuration)

Fax (requires an internal modem & phone line)

#### To Force a Tank Leak Test

**Press** to access the Tank Summary Screen.

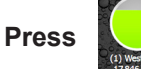

to select the desired tank to test.

| Press | Control |
|-------|---------|

to access the tank control menu.

Select the desired test: Monthly or Annual:

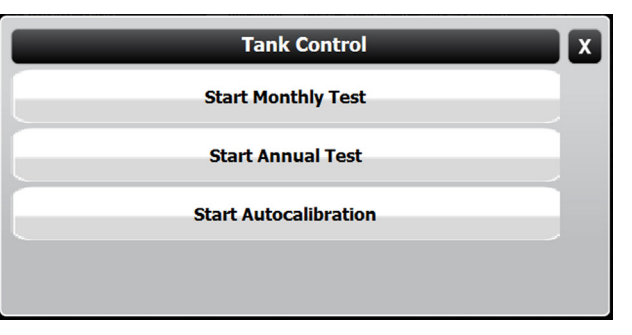

### To Force a Line Leak Test

Press to access the Line Summary Screen.

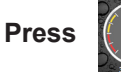

to select the desired line to test.

Press Line Control

Select the desired test: Gross, Monthly or Annual:

menu.

to access the line control

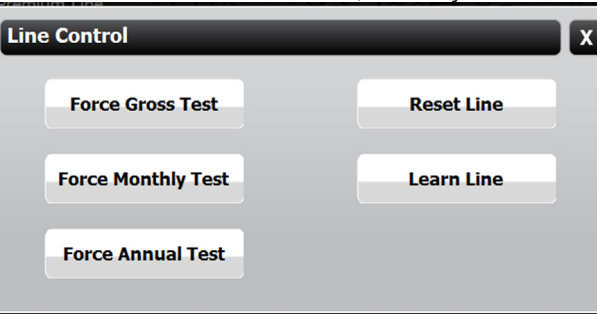

Enter the service company's information below.

| Name | Number |
|------|--------|
|      | ( ) -  |
|      | ( ) -  |

Note: Alarms cannot be cleared manually. Alarms will clear automatically when the condition that created the alarm has been corrected.

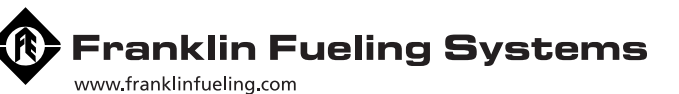

3760 Marsh Road • Madison, WI 53718, U.S.A. Tel: +1 608 838 8786 • Fax: +1 608 838 6433 Tel: USA & Canada 1 800 225 9787 • Tel: México 001 800 738 7610

Franklin Fueling Systems GmbH Rudolf-Diesel-Strasse 20 • 54516 Wittlich, GERMANY Tel: +49-6571-105-380 • Fax: +49-6571-105-510